# Creating a CITI Program Account <u>www.citiprogram.org</u>

| ſ      | Register as New User |                         |          |
|--------|----------------------|-------------------------|----------|
| LOG IN |                      | DGRAM<br>MY INSTITUTION | REGISTER |
|        | Username             | Forgot?                 |          |
|        | Password             | Forgot?                 |          |
|        | Log                  | ; In                    |          |

New to the CITI Program? Read the getting started guide or watch the getting started video.

Need Help? Support Center

LOG IN

LOG IN THROUGH MY INSTITUTION

REGISTER

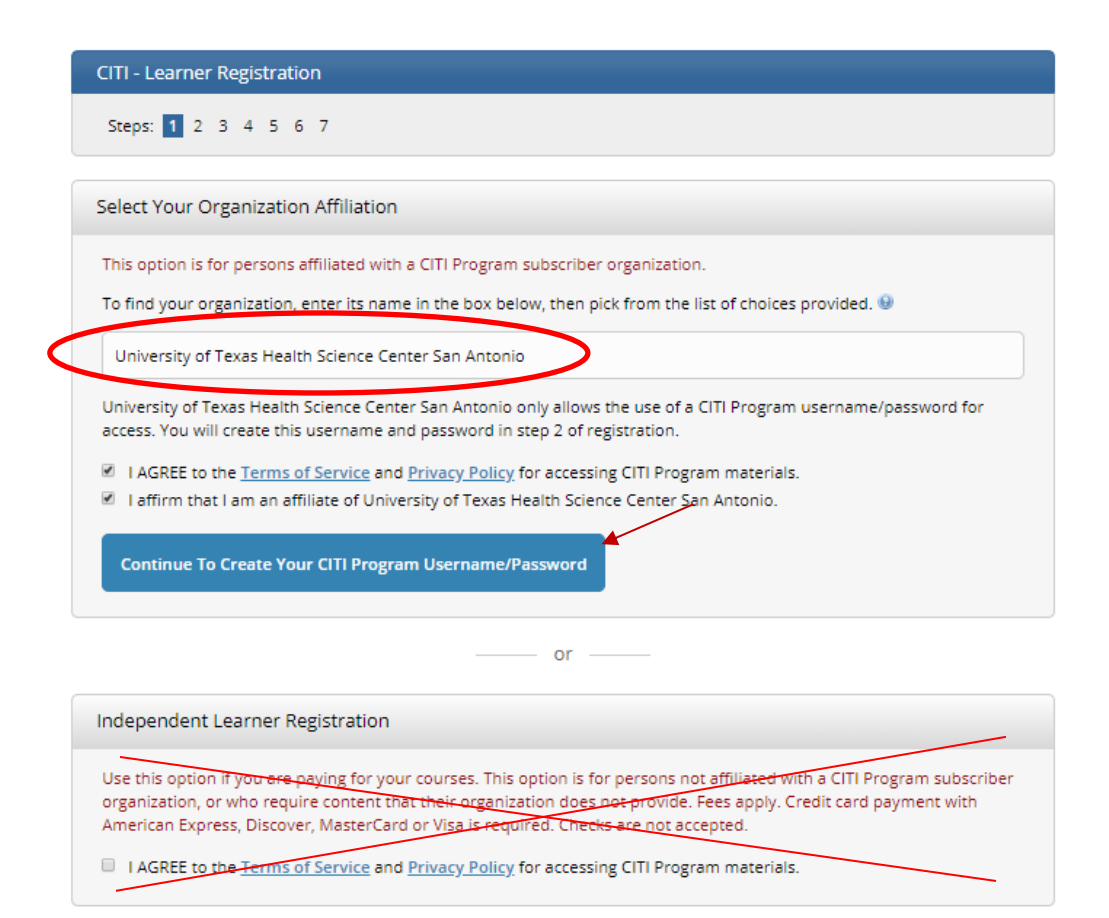

| ersonal Information                                                                    |                                                                                                    |
|----------------------------------------------------------------------------------------|----------------------------------------------------------------------------------------------------|
| indicates a required field.                                                            |                                                                                                    |
| * First Name                                                                           | * Last Name                                                                                                    |
| DaNeisha                                                                               | Smith                                                                                                    |
| * Email Address                                                                        | * Verify email address                                                                                                    |
| smithd9@uthscsa.edu                                                                    | smithd9@uthscsa.edu                                                                                                    |
| Ve urge you to provide a second e<br>iccess the first one. If you forget y<br>iddress. | mail address, if you have one, in case messages are blocked or you lose the ability to<br>our username or password, you can recover that information using either email |
| Secondary email address                                                                | Verify secondary email address                                                                                                    |
|                                                                                        |                                                                                                    |

LOG IN THROUGH MY INSTITUTION

REGISTER

LOG IN

|                                    | LUG IN                                         |                                                                                                   | REGISTER                                                    |
|------------------------------------|------------------------------------------------|---------------------------------------------------------------------------------------------------|-------------------------------------------------------------|
| CITI - Learner R                   | egistration - Unive                            | ersity of Texas Health Science Center San                                                         | Antonio                                                     |
| Steps: <u>1</u> <u>2</u> <u>3</u>  | 4567                                           |                                                                                                   |                                                             |
|                                    |                                                |                                                                                                   |                                                             |
| Create your Us                     | ername and Passv                               | word                                                                                              |                                                             |
| * indicates a requir               | ed field.                                      |                                                                                                   |                                                             |
| Your username s<br>"a12b34cd". Onc | should consist of 4 to<br>e created, your user | o 50 characters. Your username is not case sen:<br>name will be part of the completion report.    | sitive; "A12B34CD" is the same as                           |
| * User Name                        |                                                |                                                                                                   |                                                             |
| smithd9                            |                                                |                                                                                                   |                                                             |
| Your password s<br>"a12b34cd".     | hould consist of 8 to                          | 50 characters. Your password IS case sensitive                                                    | ; "A12B34CD" is not the same as                             |
| * Password                         |                                                | * Verify Password                                                                                 |                                                             |
| •••••                              |                                                |                                                                                                   |                                                             |
| Please choose a information, you   | security question an<br>u will have to provid  | id provide an answer that you will remember. N<br>le this answer to the security question in orde | IOTE: If you forget your login<br>r to access your account. |
| What's your pe                     | t's name?                                      | •                                                                                                 |                                                             |
| * Security Answe                   | er                                             |                                                                                                   |                                                             |
|                                    |                                                |                                                                                                   |                                                             |
|                                    |                                                |                                                                                                   |                                                             |
| Continue To Step                   | 4                                              |                                                                                                   |                                                             |

| CITI - Learner Registration - University of Texas Health Science Center San Antonio                                                                                                    |  |  |  |  |
|----------------------------------------------------------------------------------------------------|--|--|--|--|
| Steps: <u>1</u> <u>2</u> <u>3</u> <u>4</u> 5 6 7                                                                                                    |  |  |  |  |
| * indicates a required field.                                                                                                    |  |  |  |  |
| * Country of Residence                                                                                                    |  |  |  |  |
| Search for country: Enter full or partial name (e.g., "United States") OR your country's two or three character<br>abbreviation (e.g., "US", "USA"), then pick from the list of choices provided. |  |  |  |  |
| United States                                                                                                    |  |  |  |  |
|                                                                                                    |  |  |  |  |
| Continue To Step 5                                                                                                    |  |  |  |  |

# **Option for Continuing Education**

| STOPPE                              | 1 7 3 4 5 6 7                                                                                                    |
|-------------------------------------|----------------------------------------------------------------------------------------------------|
| steps.                              |                                                                                                    |
| ates a                              | required field.                                                                                                    |
| Are y                               | ou interested in the option of receiving Continuing Education Unit (CEU) credit for completed CITI                                                                                                    |
| rogra                               | n courses?                                                                                                    |
| .ITI is p<br>heir in                | leased to offer CE credits and units for purchase to learners qualifying for CE eligibility while concurrently meet<br>stitutions training requirements.                                                                                                    |
| E cred<br>atego<br>nodule<br>pplica | Its/units for physicians, psychologists, nurses, social workers and other professions allowed to use AMA PRA<br>y I credits for no-certification are available for many CIT courses – with that availability indicated on course and<br>licitizing. Please register your interest for CE credits below by checking the "PSF" or "NO" does, and, when<br>ble, types of credits you wish to earn at bottom of page. Please read texts entered for each option carefully. |
| Yes –                               |                                                                                                    |
| At the<br>grade<br>facult           | start of your course, you will be prompted to click on a "CE information" page link located at the top of your<br>book and to VIEW and ACKNOWLEDGE accreditation and credit designation statements, learning objectives,<br>y disclosures, types, number and costs of credits available for your course.                                                                                                    |
| <sup>©</sup> Yes                    |                                                                                                    |
| No                                  |                                                                                                    |
| The C<br>purch<br>on th             | E functionality will not be activated for your course. Credits and units will therefore not be available to you for<br>ase after you start your course. You can change your preference to "YES" before such time however by clicking<br>"CE Credit Status" tab located at the top of your grade book page.                                                                                                    |
|                                     |                                                                                                    |
|                                     |                                                                                                    |
|                                     |                                                                                                    |
| you p                               | icked "YES", please check below the one type of credit you would like to earn                                                                                                    |
| MDs                                 | DOs, PAs - AMA PRA Category 1 Credits TM                                                                                                    |
| Psyci                               | nologists - APA Credits                                                                                                    |
| ) Nurs                              | es - ANCC CNE                                                                                                    |
| Othe                                | r Participants – Certificates of Participation                                                                                                    |
| Socia                               | l Workers - Florida Board of Clinical Social Work, Marriage & Family Therapy and Mental Health Counseling                                                                                                    |
| Can (                               | ITI Program contact you at a later date regarding participation in research surveys? 😟                                                                                                    |
| Ver                                 |                                                                                                    |
| No                                  |                                                                                                    |
| Note                                | sure. Ask me later                                                                                                    |
|                                     |                                                                                                    |
| Can C                               | ITI Program contact you at a later date with marketing information? 😣                                                                                                    |
| Yes                                 |                                                                                                    |
| No                                  |                                                                                                    |

Once you have completed all steps through 7, instructions will prompt you to register for the course(s) you need to take.

## Question 1

Do you conduct research with humans or animals?

This question is required. Choose all that apply.

Humans
Animals

Question 2

#### **Exempt Research**

Non-VA PBRN researchers <u>should visit this page</u> for more information about training requirements **Do you conduct only Exempt/Practice Based Research and your work does not include VA research?** Answer this question if you conduct only Exempt Research, OR you are a community practitioner conducting research as part of the Practice Based Research Network (PBRN):

This question is required. Choose one answer

🔵 No

Yes, and I have never completed the Practice Based (The Practice Based Research Basic Course will be added to your curriculum.)

Question 3

#### Social and Behavioral Research

Do you conduct Social and Behavioral (S&B) Human Subjects Research? (This course satisfies Human Subjects training requirements for UTHSCSA/VA employees.) Social and Behavioral research may refer either to studies of the issues/behavior of individuals, groups, organizations, OR societies. Examples of this type of research can include evaluating and improving treatment strategies that target reductions in risks to individual or small groups and/or evaluating mental health or social problems of communities.

#### This question is required. Choose one answer.

I do not conduct S&B Human Subjects Research.

I conduct S&B Human Subjects Research and have never completed the S&B Research Basic course. (The Social and Behavioral Basic course will be added to your curriculum.)

### **Question 4**

#### **Biomedical Research**

Do you conduct Biomedical Research in Human Subjects? (This course satisfies Human Subjects Training requirements for UTHSCSA/VA employees) Biomedical research is the investigation of biological processes and the causes of disease. These studies are designed primarily to increase the scientific base of information about normal or abnormal physiology and development. This type of research also includes studies primarily intended to evaluate the safety, effectiveness, or usefulness of a medical product, procedure, or intervention.

This question is required. Choose one answer.

- I do not conduct Biomedical Research in Human Subjects.
- I have never completed the Biomedical Research Basic course. (The Biomedical Research Basic course will be added to your curriculum.)

# <u>Question One</u>: Choose humans.

<u>Question Two</u>: Practice Based Research is for **exempt** studies. Select this exclusively\* if this applies to the research in which you will participate.

\*exclusively in this context means questions three and four will be answered no

<u>Question Three</u>: Select Social and Behavioral Research exclusively\* if this applies to the research in which you will participate.

\*exclusively in this context means questions two and four will be answered no

# <u>Question Four</u>: Select Biomedical Research exclusively\* if this applies to the research in which you will participate.

\*exclusively in this context means questions two and three will be answered no

| · · ·                 | _            |
|-----------------------|--------------|
| $O_{11} o s t_{10} n$ | -5           |
| Question              | $\mathbf{u}$ |

# Community-Engaged Research

## This question is required. Choose one answer.

I do not conduct Community-Engaged (or Community Based) Research with Human Subjects.

I have never completed the Community-Engaged Research course. (The Community-Engaged Research Basic course will be added to your curriculum.)

Question 6

# Good Clinical Practices (GCP)

Do you conduct research that involves a drug, device, biologic?

# This question is required. Choose one answer.

I do not conduct research that involves the use of drugs, devices, or biologics.

I conduct research that involves drugs, devices, or biologics. (The GCP for Clinical Trials with Investigational Drugs and Biologics (ICH Focus) Course will be added to your curriculum).

GCP – Social and Behavioral Research Best Practices for Clinical Research

<u>Question Five</u>: Select Community Engaged Research if this applies to the research in which you will participate.

<u>Question Six</u>: Select Good Clinical Practice if you will conduct research on an NIH funded study.

Questions 7-16 will not apply unless requested for a specific study. To successfully register exclusively to Practice Based, Social and Behavioral, **or** Biomedical Research Training, 7-16 can be answered as followed:

7. No

8. No

9. No (unless you are an IRB member)

10. No

11. No

12. No (Conflict of interest needs to be completed through Knowledge Center for all employees)

- 13. No
- 14. No
- 15. N/A , not a required field
- 16. Not at this time

If you have any questions on creating a CITI program account or registering for a course, please contact the Office of Clinical Research at <u>OCRMail@uthscsa.edu</u> or (210) 567-8555.